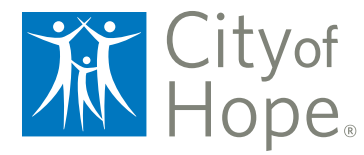

**STAY CONNECTED TO YOUR HEALTH** 

# MyCityofHope Guide

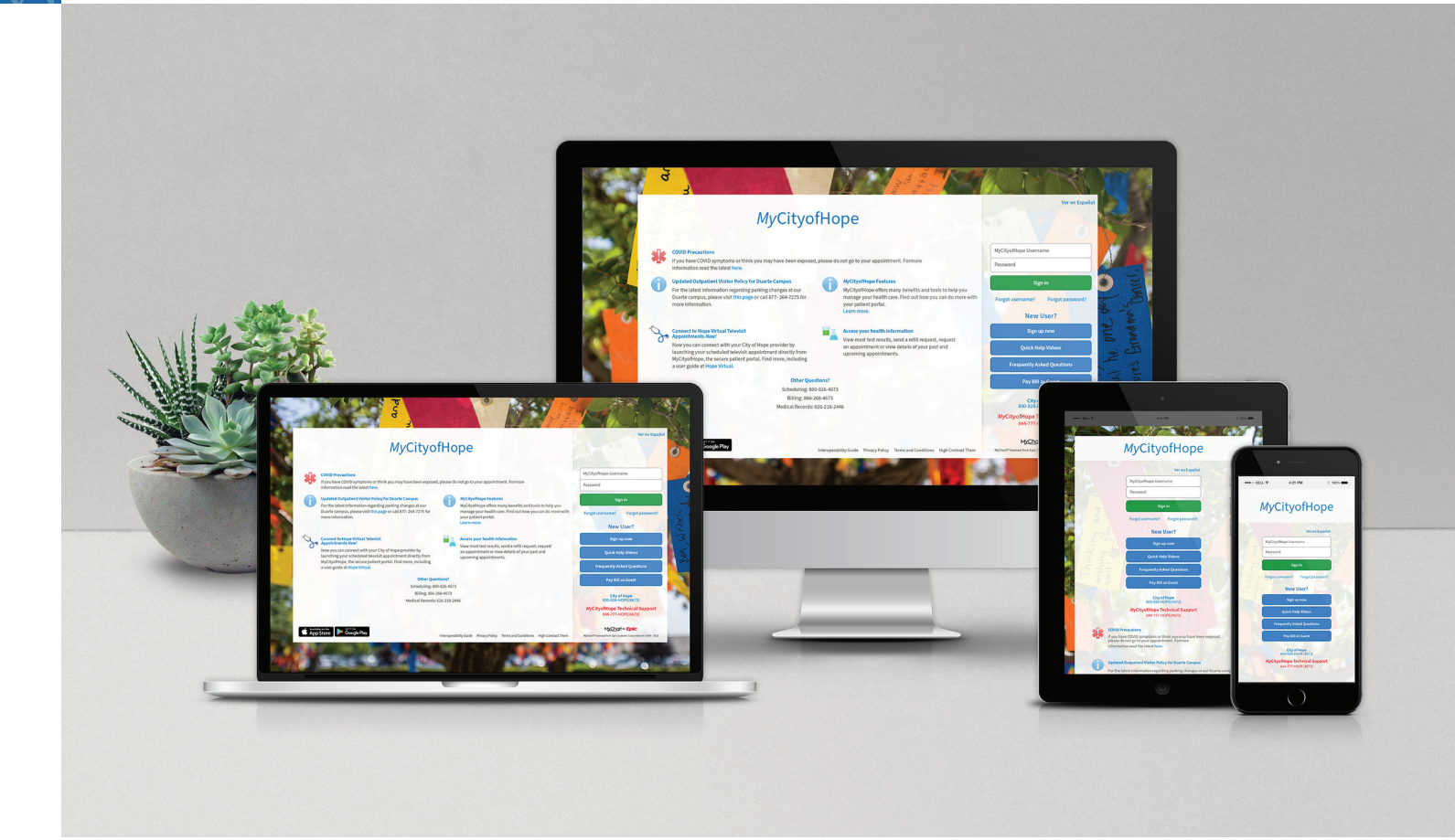

### Table of Contents

| ACCESS MY MEDICAL RECORD           | ŀ |
|------------------------------------|---|
| MANAGE MY APPOINTMENTS 4           | ŀ |
| JOIN A TELEVIDEO VISIT             | ) |
| REFILL MY MEDICATIONS6             | ; |
| SEND A MESSAGE6                    | ; |
| PAY MY BILLS                       | 7 |
| CHANGE MY NOTIFICATION PREFERENCES | 7 |
| ACCESS MY EDUCATION AND RESOURCES  | 7 |

City of Hope<sup>®</sup> is committed to innovation, bringing together science and technology to provide practical benefit. That is why we are proud to bring you *MyCityofHope*, your secure mobile app with comprehensive services to help you manage your care at City of Hope. This guide will show you how to use *MyCityofHope* to access your health information, send messages, reschedule or request appointments, and see most test results.

If you have any questions, please call the help desk at 844-777-4673.

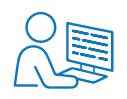

#### ACTIVATE YOUR ACCOUNT

First, you need to create a *MyCityofHope* account. Go to MyCityofHope.org on your web browser or City of Hope's mobile app. Then click on "Create New Account." If you have an activation code on your After Visit Summary, please enter it as well as your date of birth. If you do not have an activation code, you can click on "Sign up online" on either the website or mobile app and fill out the form. Alternatively, you can call 844-777-4673 for a new activation code or if you have any additional questions.

## $\bigcirc$

#### **KEEPING YOUR ACCOUNT SECURE**

Your medical records should be safe and secure. For your peace of mind, City of Hope has made Two-Step Verification (also known as Two-Factor Authentication) the default. Your password will not change.

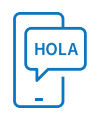

#### MyCityofHope IN SPANISH

You can also view *MyCityofHope* in Spanish. On the website, click on "Ver en Español" on the top right of the login screen and log in as usual. For the mobile app, update your language settings on your device and *MyCityofHope* will update automatically.

También puede ver *My***CityofHope** en español. En el sitio web, haga clic en "Ver en Español" en la parte superior derecha de la pantalla de inicio de sesión e inicie sesión como de costumbre. Para la aplicación móvil, actualice la configuración de idioma en su dispositivo y *My***CityofHope** se actualizará automáticamente.

#### ACCESS MY MEDICAL RECORD

| I want to:                                                               | On the Website and Mobile App:                                                                                                    |
|--------------------------------------------------------------------------|----------------------------------------------------------------------------------------------------|
| Give My Family<br>Member Access to<br>My <i>My</i> CityofHope<br>Account | Click on: Menu ► Sharing Hub ► Choose who to share it with<br>Give access to a family member or caregiver via proxy.<br>You can decide whether they have full or limited access.<br>Limited access only allows access to billing and appointment<br>schedules. |
| See Test Results                                                         | Click on: Test Results<br>Click on "Test Results" to view all lab results ordered/<br>performed at City of Hope.                                                                                                    |
| View Visit Notes                                                         | Click on: Visits ► Select the appointment you want to view<br>notes for<br>Once you click on visits, all your appointments are listed.<br>Click on the one you want to see details for. You can view<br>notes after a clinic visit or hospital visit.          |

#### MANAGE MY **APPOINTMENTS**

| I want to:                                              | On the Website and Mobile App:                                                                                                    |
|---------------------------------------------------------|----------------------------------------------------------------------------------------------------|
| Request an<br>Appointment                               | Click on: Visits ► Request an Appointment<br>You can only request an appointment within the portal with a<br>physician you have seen previously. If you would like to visit a<br>provider you have not seen previously, please call<br>800-826-4673.                                                                                                    |
| Request to<br>Reschedule<br>or Cancel an<br>Appointment | Click on: Visits ► Reschedule/Cancel Appointment<br>Select the appointment(s) you want to request to reschedule<br>or cancel and click "Continue." A message box will appear<br>to type comments. Staff will then contact you to reschedule<br>or cancel selected appointment(s). Some requests may not<br>be able to be fulfilled online so you may be asked to call your<br>primary health care team. |
| View Upcoming<br>Appointments                           | Click on: Visits ► Select upcoming appointment<br>Use the filter* on the top left and select "Upcoming Only."<br>Click on the appointment to see details.<br>(*No filter on the mobile app)                                                                                                    |

| You want to:                       | On the Website:                                                                                                    | On the Mobile App:                                                                                                    |
|------------------------------------|----------------------------------------------------------------------------------------------------|----------------------------------------------------------------------------------------------------|
| Find an<br>Appointment<br>Location | Click on: Visits ► Select desired<br>appointment<br>Look at your upcoming<br>appointments and click on the<br>desired appointment to view details<br>and location. | Click on: Visits<br>► Select desired<br>appointment<br>Note for Orange<br>County Lennar<br>Foundation Cancer<br>Center appointments<br>only: Wayfinding<br>can be accessed by<br>selecting the desired<br>appointment and<br>launching Wayfinding. |

#### JOIN A TELEVIDEO VISIT

| You want to:                        | On the Website:                                                                                                    | On the Mobile App: 💿                                                                                                    |
|-------------------------------------|----------------------------------------------------------------------------------------------------|----------------------------------------------------------------------------------------------------|
| Televideo Visits on<br>Hope Virtual | Click on: Visits > Select upcoming<br>appointment > Details<br>Or<br>Log in > Begin Visit from homepage<br>Before you begin your televideo<br>visit, you will be led through a brief,<br>step-by-step process to test entering<br>your name and mobile number, a<br>visit preview, and access to your<br>microphone and camera.<br>During your appointment, the<br>following video visit tools will appear<br>to help you communicate as needed<br>with your care provider:<br>• Chat: Allows you to type out a<br>message to your provider<br>• Participants (Invite tab): Allows you<br>to invite a family member/guest via<br>text message, email or phone<br>• More (Device Settings): Allows you to<br>check your camera, microphone and<br>speaker settings<br>• Mute Mic: Allows you to mute or<br>unmute yourself<br>• Mute Camera: Allows you to stop<br>video and prevent the provider from<br>seeing you | Log in ► Begin Visit<br>from homepage<br>Note: Begin Visit<br>button will turn green<br>30 mins before your<br>appointment time. |
|                                     | <ul> <li>Mute Camera: Allows you to stop video and prevent the provider from seeing you</li> <li>Switch: Allows you to flip your camera to either the front (self) facing or rear facing</li> </ul>                                                                                                    |                                                                                                    |

| REFILL MY<br>MEDICATIONS | I want to:                   | On the Website and Mobile App:                                                                                                    |                 |
|--------------------------|------------------------------|----------------------------------------------------------------------------------------------------|-----------------|
|                          | Request<br>Medication Refill | Click on: Medications ► Request Rx Refill<br>Select the medication from the Prescription box. Then c<br>"Continue" and select the pharmacy where you would b<br>pick up the prescription. | lick<br>like to |

#### **SEND A MESSAGE**

| I want to:                                                                                    | On the Website and Mobile App:                                                                                                    |
|-----------------------------------------------------------------------------------------------|----------------------------------------------------------------------------------------------------|
| Send a Message to<br>My Care Team                                                             | <ul> <li>Click on: Messages &gt; Send a Message &gt; New Medical Question &gt; Select a topic</li> <li>MyCityofHope will offer you four topics for medical questions: <ul> <li>Nonurgent Medical Question</li> <li>Prescription Question</li> <li>Test Results Question</li> <li>Visit Follow-Up Question</li> </ul> </li> <li>Please choose the appropriate topic and provider. Then, fill out your message in the box.</li> </ul>                                                                                                    |
| Send a Message<br>Not Related to<br>Medical Care (i.e.,<br>Service, Billing<br>and Insurance) | <ul> <li>Click on: Messages &gt; Send a Message &gt; Customer Service<br/>Question &gt; Select a topic</li> <li>MyCityofHope will offer you nine topics for customer service<br/>questions: <ul> <li>Benefits Question</li> <li>Benefits Question</li> <li>Billing or Account Issue</li> <li>Medical Records Request</li> <li>Referral/Authorization Question</li> <li>Website Issue</li> <li>Financial Assistance</li> <li>Want Help Coping</li> <li>Community Resource Information</li> <li>Other</li> </ul> </li> <li>Choose the appropriate topic and fill out your message<br/>in the box.</li> </ul> |

#### PAY MY BILLS

| I want to:                                    | On the Website and Mobile App:                 |
|-----------------------------------------------|------------------------------------------------|
| View or Pay My Bill                           | Click on: Menu ► Billing ► Billing Summary     |
| View or Update<br>My Insurance<br>Information | Click on: Menu ► Insurance ► Insurance Summary |

#### CHANGE MY NOTIFICATION PREFERENCES

| I want to:                            | On the Website and Mobile App:                                                                                                    |
|---------------------------------------|----------------------------------------------------------------------------------------------------|
| Change<br>Notification<br>Preferences | <ul> <li>Click on: Menu ► Communication Preferences</li> <li>After clicking communication preferences, you have the option to turn on and off notifications in a general view or scroll down to turn on and off notifications in a more detailed view.</li> <li>The detailed view has the following sections: <ul> <li>Appointments</li> <li>Messages</li> <li>Health</li> <li>Billing</li> <li>Questionnaires</li> <li>Account Management</li> <li>Telehealth</li> </ul> </li> </ul> |

#### ACCESS MY EDUCATION AND RESOURCES

| I want to:                               | On the Website and Mobile App:                                                                                                    |
|------------------------------------------|----------------------------------------------------------------------------------------------------|
| Access Patient<br>Education<br>Resources | <ul> <li>Click on: Menu ► Resources ► Select Appropriate Section</li> <li>Click Menu and scroll to the "Resources" section of the menu. City of Hope offers five sections:</li> <li>Search Medical Library — Information on medications, procedures, medical conditions and more</li> <li>Learning Library — Watch videos to learn more about features in <i>My</i>CityofHope and how to use them.</li> <li>Supportive Care — Information on support groups, healing arts therapies, workshop and classes, advance care planning, and events</li> <li>Clinic Locations</li> <li>Search for Providers</li> </ul> |

To learn more about *MyCityofHope* and sign up, visit CityofHope.org/MyCityofHope.

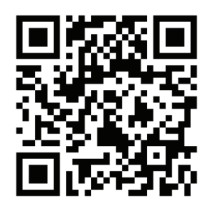

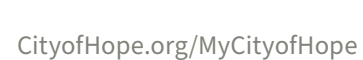

Cityof Hope<sub>®</sub>

© 2023 City of Hope